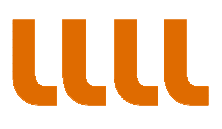

GUIA PARA ACCEDER A SUS NOTIFICACIONES (PASO A PASO)

PASO 1. Accedemos a la notificación a través del aviso recibido en nuestro correo electrónico o a través de la sede electrónica, espacio "Mi Carpeta".

En esta pantalla de acceso al sistema de notificaciones, introducimos nuestros datos. Atención, es necesario seleccionar el tipo de documento. (VAT corresponde al CIF de las empresas)

| eNotum - Microsoft Edge                  |                                                                                                    | - 🗆 X        |
|------------------------------------------|----------------------------------------------------------------------------------------------------|--------------|
| A https://usuari.enotum.cat/webCiutada/k | ogin?locale≒es                                                                                                    |              |
| LULL institut<br>ramon llull             |                                                                                                    | Castellano 🗸 |
| Notificaciones y otras comunicaciones    | electronicas                                                                                                    |              |
|                                          | Inicia sesión<br>Con envio de código                                                                                                    |              |
|                                          | VAT 🗸                                                                                                    |              |
|                                          | 12345678A o B12345678                                                                                                    |              |
|                                          | NIF/NIE Persona vinculada - 🌖                                                                                                    |              |
|                                          | Opcional                                                                                                    |              |
|                                          | Móvil o correo electrónico                                                                                                    |              |
|                                          | 666 555 444 o exemple@domini.cat                                                                                                    |              |
|                                          | Enviame un código                                                                                                    |              |
|                                          | Un código se envía al móvil o correo electrónico que haya<br>informado a la administración en la solicitud o en el ámbito<br>especifico del procedimiento. <u>Más detalles</u> |              |
|                                          | ¿Dispone de código?                                                                                                    |              |
|                                          | 0                                                                                                    |              |
|                                          | Con idCAT móvil (o @Clave)                                                                                                    |              |
|                                          | dni 🕂 Certificado digital: idCAT, DNIe, otros.                                                                                                    |              |
|                                          |                                                                                                    | Q            |

institut ramon llull / diagonall, 373 / 08008 barcelona / tel. (+34) 93 467 8000 / fax (+34) 93 467 8006 / irl@llull.com / www.llull.com

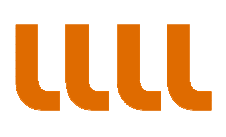

## PASO 2. El sistema nos envia la contraseña

| eNotum - Microsoft Edge                                                                                                    |                                     | - 🗆 X                   |
|----------------------------------------------------------------------------------------------------|-------------------------------------|-------------------------|
| A https://usuari.enotum.cat/webCiutada/login                                                                                                    |                                     |                         |
| institut                                                                                                    |                                     | Castellano ∨            |
| Notificaciones y otras comunicaciones ele                                                                                                    | ctrónicas                           |                         |
|                                                                                                    |                                     |                         |
|                                                                                                    | Verificación del código             |                         |
|                                                                                                    | Se ha enviado un código a 617126905 |                         |
|                                                                                                    | Introduzca el código recibido:      |                         |
|                                                                                                    | Introduzca el código                |                         |
|                                                                                                    | Verifica                            |                         |
|                                                                                                    |                                     |                         |
|                                                                                                    | ¿Necesita ayuda?                    |                         |
| Generalitat de Catalunya. Todos los derechos reservados.<br>Servicio prestado en colaboración con el Consorci AOC.                                                                                                    |                                     | Accesibilidad   Soporte |
| ACC Conserved Antibility and the Conserved Antibility of the Conserved Antibility and the Conserved Antibility of the Conserved Antibility of |                                     |                         |
|                                                                                                    |                                     |                         |
|                                                                                                    |                                     |                         |
|                                                                                                    |                                     |                         |
|                                                                                                    |                                     |                         |
|                                                                                                    |                                     | 0                       |
|                                                                                                    |                                     | Ŷ                       |

## PASO ·3. Accedemos y visualizamos la lista de notificaciones

|                                    |                                         |              |                   |          |         |                  | ~ |
|------------------------------------|-----------------------------------------|--------------|-------------------|----------|---------|------------------|---|
| → Ŭ Ĝ http                         | s://usuari.enotum.cat/webCiutada/bi     | stia         | □ ☆               | մ≞       | h       | È                |   |
| <b>III</b> institut<br>ramon llull |                                         |              |                   |          | Castell | ano 🗸            |   |
| otificaciones y otras comunicacio  | ones electrónicas                       |              |                   | 61       | 712690  | 05  <u>Salir</u> |   |
| Buscar entradas                    | Buzón                                   |              |                   |          |         |                  |   |
| Introduzca su búsqueda 🔎           | Buzon                                   |              |                   |          |         |                  |   |
|                                    | Tiene 1 entradas No leídas ×            |              |                   |          |         |                  |   |
| ▼ Estado                           | Todas Notificaciones Co                 | municaciones |                   |          |         |                  |   |
| O Cualquiera                       | Asunto                                  | Registro     |                   | Сиа      | indo 🔝  |                  |   |
| No leidas O En plazo               | prova                                   | 1443         |                   | 25/07/20 |         | В                |   |
| O Practicadas                      |                                         |              | 1-1 de 1 entrades | ы        | 4       | ы                |   |
| Fecha disposición                  | Las entradas se eliminan nasados 2 años |              |                   |          |         |                  |   |
| dd/mm/aa al dd/mm/aa 🗦             |                                         |              |                   |          |         |                  |   |
| * Entidad                          |                                         |              |                   |          |         |                  |   |
| Todas                              |                                         |              |                   |          |         |                  |   |
|                                    |                                         |              |                   |          |         |                  |   |
| * Etiqueta                         |                                         |              |                   |          |         |                  |   |
|                                    |                                         |              |                   |          |         |                  |   |
| * Acceso con                       |                                         |              |                   |          |         |                  |   |
| ○ Contraseña<br>○ Solo certificado |                                         |              |                   |          |         |                  |   |
|                                    |                                         |              |                   |          |         |                  |   |
| Direcciones de entrada             |                                         |              |                   |          |         |                  |   |
| Us****u@espintime.com              |                                         |              |                   |          |         |                  |   |
| Lus u@gmail.com                    |                                         |              |                   |          |         | 0                | 2 |

institut ramon [lull / diagonall, 373 / 08008 barcelona / tel. (+34) 93 467 8000 / fax (+34) 93 467 8006 / irl@lull.com / www.llull.com

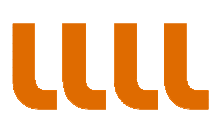

PASO 4. Seleccionamos la notificación a la cual queremos acceder.

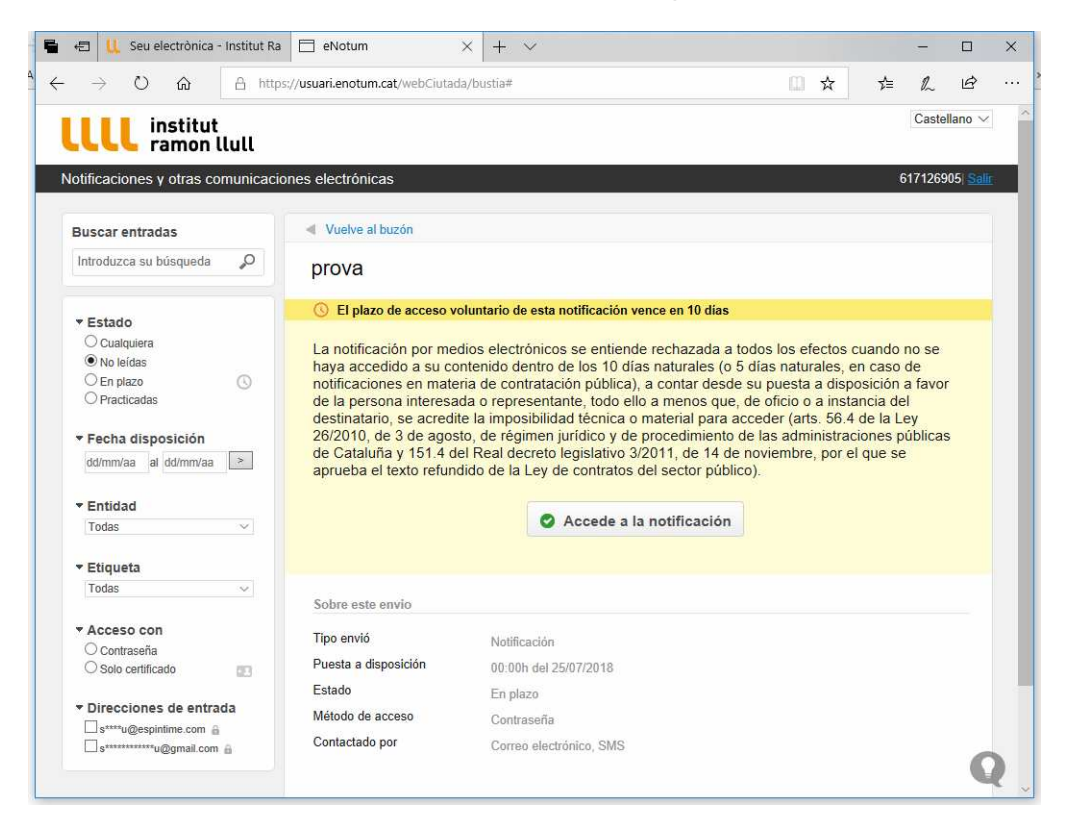

## PASO 5. Accedemos a la notificación y al acto administrativo

|                                                          |                                                                    |                     |                                                                 |  |             | ~        |                 |
|----------------------------------------------------------|--------------------------------------------------------------------|---------------------|-----------------------------------------------------------------|--|-------------|----------|-----------------|
| <b>ILL</b> institut<br>ramon llull                       |                                                                    |                     |                                                                 |  |             | Castell  | ano ∨           |
| otificaciones y otras comunicac                          | iones electrónicas                                                 |                     |                                                                 |  | ŧ           | 61712690 | 05  <u>Sali</u> |
| Buscar entradas                                          | Vuelve al buzón                                                    |                     |                                                                 |  |             |          |                 |
| Introduzca su búsqueda 🛛 🔎                               | prova                                                              |                     |                                                                 |  |             |          |                 |
| * Estado                                                 | Practicada a las 13:20h d                                          | lel 25/07/2018      |                                                                 |  |             |          |                 |
| Cualquiera<br>● No leídas<br>○ En plazo<br>○ Practicadas | Referencia: notificacio_1532517575463_1<br>Registro: 1443<br>prova |                     | Acto administrativo<br>csv_1889_en_altres_documentacio_170823_1 |  |             |          | _1              |
| ▼ Fecha disposición<br>dd/mm/aa al dd/mm/aa >            | prova                                                              |                     |                                                                 |  |             |          |                 |
| • Entidad                                                | Sobre este envio                                                   |                     |                                                                 |  | Justificant | e (PDF)  | 0               |
| Todas 🗸                                                  | Tipo envió                                                         | Notificación        |                                                                 |  |             |          |                 |
| ▼ Etiqueta                                               | Puesta a disposición                                               | 13:19h del 25/07/20 | 018                                                             |  |             |          |                 |
| Todas 🗸                                                  | Estado                                                             | Aceptada,a las 13:2 | 20h del 25/07/2018                                              |  |             |          |                 |
| ▼ Acceso con<br>○ Contraseña<br>○ Solo certificado       | Método de acceso                                                   | Contraseña          |                                                                 |  |             |          |                 |
| · Direcciones de entrada                                 |                                                                    |                     |                                                                 |  |             |          |                 |
| s****u@espintime.com                                     |                                                                    |                     |                                                                 |  |             |          |                 |